## ONYXon.ca

## Learner Logging In

Open your browser.
Go to onyxon.ca
Click on the Log in button.

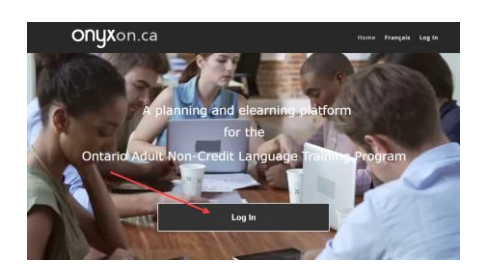

2 Type your email address.

Type your password. Click the button to see what you are typing.

Click on the *Log in* button.

3 Click on the *My Course(s)* button.

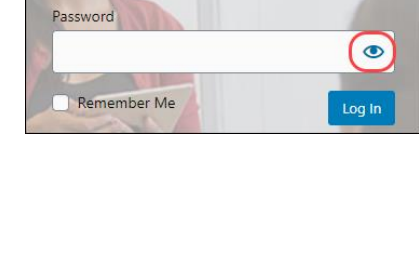

My Course(s)

Username or Email Address

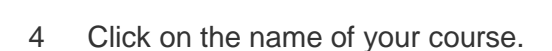

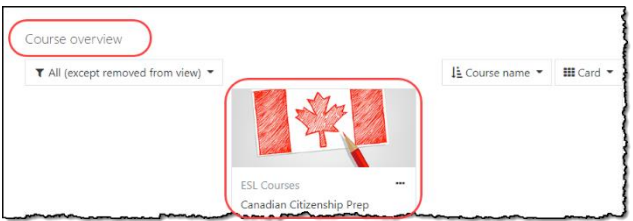

## **ONYX**on.ca

## Logging Out

1 Find your name in the top right corner of the screen.

Click on the little arrow next to your name and choose *Log out*.

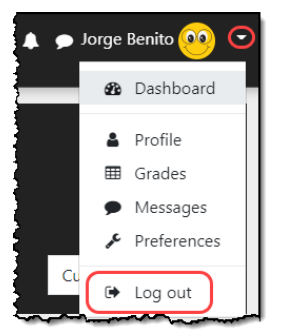

Remember to Log out after each visit.